Lab Instructions – Device Based Conditional Access Policy

- 1. From the Admin 365 Center, select on **Endpoint Management.** Click on Next to contiune.
- 2. Expand the menu on the left and click on **Devices**
- 3. Under Policy click on Conditional Access.
- 4. Select +New Policy, click in the name box and type Device based conditional access policy.
- 5. Under Assignments select users and groups.
- 6. Under Users and Groups, select User and Groups. Click on the Users and Groups checkbox. Click in the Select section and chosse AC All Company.
- Click on the Select button at the bottom of the screen. Now click on the Done button.
- 8. On the left menu click on the Cloud apps or actions section. Click on Select Apps.
- 9. Click on the Select section, choose Office 365 Preview, click Select then click Done.
- 10.Select Conditions from the left menu
- 11.Select Device Platforms and select Yes to configure
- 12.Select Device platforms and choose Windows
- **13.Click** on **Done** twice to close the conditions windows
- **14.**Click on **Grant Controls** section, select **Require Device to be marked as compliant** then click on Select.
- **15.**Click on **ON** to enable the policy.
- 16.Click on Create to create the policy
- 17. Close the message "successfully created ......"